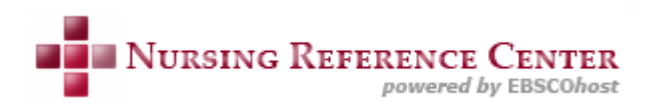

# Nursing Reference Center 検索マニュアル

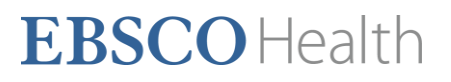

# もくじ

| 推奨動作環境:                                     | 3 |
|---------------------------------------------|---|
| このマニュアルについてのお問い合わせ:                         | 3 |
| 1. Nursing Reference Center の画面構成           | 4 |
| 2. 検索する~基本検索画面                              | 5 |
| 3. 検索する~詳細検索画面                              | 7 |
| A. 単一の検索ボックスを用いる ~Single Find Field         | 7 |
| B. 複数の検索ボックスを用いる ~ Guided-Style Fields      | 9 |
| 4. 検査結果をみる~検索結果一覧画面 1                       | 2 |
| 5. 論文情報を読む                                  | 3 |
| A. Citation[索引・抄録] - 書誌情報                   | 3 |
| B. HTML Full Text[HTML 全文] — 全文情報(HTML 形式)1 | 3 |
| C. PDF Full Text[PDF 全文] — 全文情報(PDF 形式)1    | 4 |
| 6. ユーザー設定                                   | 5 |

### 推奨動作環境:

EBSCOhostは、以下の動作環境で閲覧・使用して頂くことを推奨しております。

■ ブラウザ

Internet Explorer 7.0 以上 Firefox 8.0 以上 Google Chrome 16 以上 Safari 5.1 以上(マッキントッシュの場合) ※ ブラウザは、可能な限り最新のバージョンをお使い下さい。

#### ■ 画面解像度

1024 x 768 ピクセル

■ プラグイン

PDF の閲覧には、Adobe ® Reader®を、Text-to-Speech 機能 (※ 有効な場合に限る) を ご利用頂くには Adobe ® Flash Player (ver10.0 以上) を、Visual Search をご利用頂く には Adobe ® Flash Player (ver8.0 以上) を、それぞれインストールして頂く必要が あります。

※ 以下の推奨環境の設定でも、お客様のブラウザやその他の設定等により正しく表示されない場合が ございますので、 あらかじめご了承ください。

### このマニュアルについてのお問い合わせ:

EBSCO Information Services Japan 株式会社 (エブスコ)

〒164-0001 東京都中野区中野 2-19-2 中野第 I OS ビル 3 階

TEL:03-5342-0701 FAX:03-5342-0703 Email:jp-medical@ebsco.com

#### 【注】

マニュアルの記載・掲載されている画像は、全て作成時点でのものとなっています。ご利用のデータベース・および設定、また更新のタイミングによっては、実際の画面周りの仕様が異なる場合がございますので、ご了承下さい。

# 1. Nursing Reference Center の画面構成

Nursing Reference Center にログインすると、ホーム画面(下記)が表示されます。

(※ 設定によっては、詳細検索画面【→p.7】が表示されることもあります)

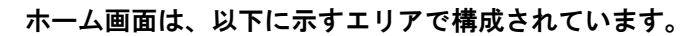

| NURSING REFERENCE CENTER<br>powered by EBSCOhost                                                                                                    | サインイン 国フォルダ ユーザー読定 Send Feedback ヘルブ                                                                                                    |  |  |  |  |  |
|----------------------------------------------------------------------------------------------------|----------------------------------------------------------------------------------------------------|--|--|--|--|--|
| <ol> <li>検索モード切替タブ</li> <li>         び本読券<br/>室状と変換<br/>Procedures         医来品質報         ▲考数育 実務<br/>後素条件:         出版元         Assessment         Diagnosis         Planning         Img         Img         </li> </ol>                                                                                                    | UV-ス H会人&育<br>2 検索条件<br>検索条件<br>検索 クリア ゼ<br>plementation □Evaluation                                                                                                    |  |  |  |  |  |
| スポットライト                                                                                                    | 看護関速記事                                                                                                    |  |  |  |  |  |
| 主な視觉:<br>NRC iPhone Application: Now Available!<br>NRC Supports Joint Commission Standards<br>Magnet Case Study<br>Continuing Education Modules: 850+ Topics Available<br>Health Care Costs Evidence-based Care Sheets<br>New and Updated Pediatric Topics<br>Patient Education Discharge Instructions: Latest New<br>and Revised<br>Check out the latest nursing newsletter!<br>Preventing Never Events: Learn how NRC can help! | Heavy Kids May Not Respond as Well to Asthma<br>Meds<br>Many Asthmatics Do Well on Food-Allergy Tests,<br>Study Finds<br>Mouse Study Suggests Vitamin E May Weaken<br>Bones<br>Many Pilots, Truck Drivers Sleep-Deprived, Survey<br>Finds<br>Smoke Exposure Late in Pregnancy Might Boost Baby's Eczema Risk<br>その他の記事 |  |  |  |  |  |
| Introduce yourself to our <u>Editorial Team &amp; Policies</u><br>New to Nursing Reference Center? <u>Take our tour</u>                                                                                                    | ④看護関連記事                                                                                                    |  |  |  |  |  |
| ③ スポットライト<br><u>EBSC0 サポート サイト</u><br>変現: NRC iPhone/iPod Touch アブリケーション / ブライバシー ポリシー / 利用条件 / 著作権                                                                                                    |                                                                                                    |  |  |  |  |  |

① 検索モードタブ:検索モードを下記から選択し、切替えることが出来ます。

- Basic Search[基本検索]:単一の検索ボックスと最小限の限定機能のみを使う検索モードです。
- **Diseases & Conditions[症状と疾病]**:特定の疾病/症状に対応したクィックレッスンや、Evidence-Based Care Sheet を検索できます。
- Skills & Procedures:手技に関する情報を検索します。
- Drug Information[医薬品情報]: 医薬品情報を検索します。
- Patient Education[息者教育]: 患者教育のハンドアウトツールを検索します。
- Practice Resources[実践リソース]:看護の実践リソースを検索します。
- Continuing Education [社会人教育]:継続教育ツールを検索します。

② 検索条件:検索語を入力する Find[検索条件]ボックス、また出版形態から検索対象を絞り込む チェックボックスが表示されています。

③ Spotlight[スポットライト]:新しく Nursing Reference Centerに搭載された機能(Key Feature[主な機 能])や、NRC の編集ポリシー(Editorial Team & Policies)へのリンクが 表示されます。

- ④ Nursing News[看護関連記事]: HealthDay ニュースフィードから取得された看護にまつわる最新 情報が表示されます
- ※ Search Other Services[他のサービスを検索]

Nursing Reference Center と併せて CINAHL や DynaMed などのデータベース(外部サービス)を ご契約頂いており、なおかつ設定が有効になっている場合、ホーム画面に "Search Other Services [他のサービスを検案]"というエリアが表示されます。他の EBSCO データベース/外部サ ービスなどへのリンクが表示されるエリアです。

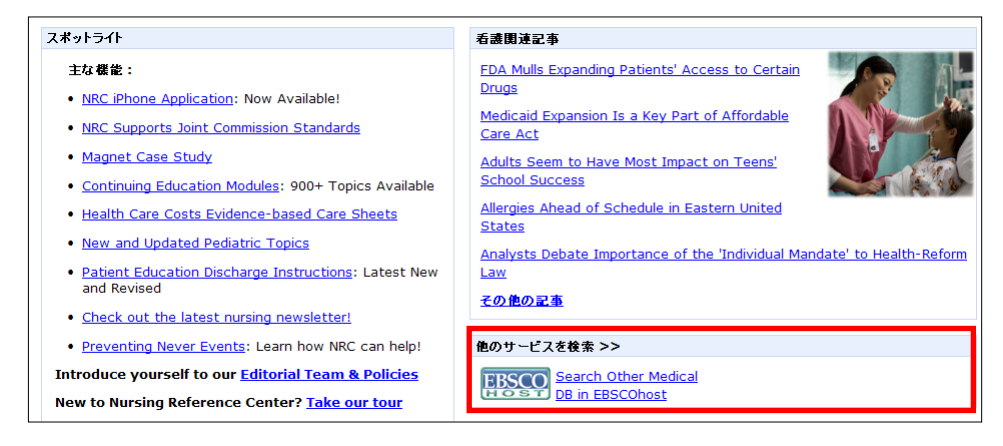

# 2. 検索する~基本検索画面

基本検索は、単一の検索ボックスと最小限の限定機能で検索を行う、最も基本的なモードです。 ホームページ画面(Basic Search[基本検索]タブが選択された状態)から、そのまま基本検索 を行うことが出来ます。

① Find[検索条件]ボックス(下図赤枠内)に検索キーワードを入力して下さい。

| 基本快索      | 症状と疾病                | Skills &<br>Procedures | 医莱晶情報       | 鱼者数有     | 実践 リソース    | 社会人教育     |                      | <u>検索履歴 /アラート</u> |
|-----------|----------------------|------------------------|-------------|----------|------------|-----------|----------------------|-------------------|
| 検索条件<br>出 | : smoking<br>版元 Asse | ssment 🗌 Dia           | gnosis 🗌 Pl | anning [ | Implementa | ation Eva | 検索 クリア 2<br>aluation |                   |

- ※ 検索ボックス下の Nursing Process Limiter Checkbox から、ひとつ以上の項目を 選択することで検索を特定の項目に限定することが可能です。限定をかけない場合、 検索結果数が膨大になることがございますのでご注意下さい
- ② Search[検索]ボタンをクリックして下さい。検索結果が下図の通り表示されます。

| NURSING REFERENCE O      | セイン イン         ローサー変定         Send Feedbac           EBSCOhost                                                                                                    | <u>:k ^1/7</u>             |
|--------------------------|----------------------------------------------------------------------------------------------------|----------------------------|
| <u>ホーム</u> 詳細検索          | 区変品的紙 金石&育 実践リソース 社会人教育<br>使来品                                                                                                    | BSCO<br>LISHING<br>E/775-F |
| 検索条件: smoking            | 検索   クリア   2                                                                                                    |                            |
| 出版元 🗌 Assessment 🗌 Dia   | gnosis Planning Implementation Evaluation                                                                                                    |                            |
|                          |                                                                                                    |                            |
| すべての結果 クイック レッスン スキル     | ▼ 医学的根裏に基づくケアシート ↓ 文化能力 ↓ 医笑品 ↓ 査者教育 ↓ ガイドライン ↓ CE ↓ 書籍 ↓ 診験スケール ↓                                                                                                    | ¥2                         |
| <u>検索の調整</u>             | 🧰 検索をフォルダに追加 🛛 検索への!                                                                                                    | レクの表示                      |
| 結果: 1-10 / 482 検索対象 smok | ing AND 全文 AND 関連語を適用; 論文・記事の全文からも検索; 自動的                                                                                                    |                            |
| ページ:12345次へ              | 表示順:関連度 🚽 🚞                                                                                                    | <u> 亀加 (1-10)</u>          |
| 検索結果の絞り込み条件              | 1. Lung Cancer: Prevention Lewis R: Pravikoff D: CINAHL Nursing Guide, Cinabl                                                                                                    |                            |
| ▶ シソーラス (Major Heading)  | Information Systems, 2012 Feb 17. (2p) (quick lesson)                                                                                                    | <u>追加</u>                  |
| ▶ 主題 (サブジェクト)            | 晋 <u>HTML 全文</u> 四 <u>PDF 全文</u> (271K)                                                                                                    |                            |
| ▶ 年齡層                    | 2 Logal Issues - Bulmonary Embolism Love N: Bravikoff D: CINAH, Nursing Cuide                                                                                                    |                            |
| ▶ 性別                     | Cinahl Information Systems, 2011 Dec 16. (5p) (quick lesson - legal issues)                                                                                                    | 追加                         |
|                          | 简 <u>HTML全文</u> <sup>™</sup> <sub>2</sub> <u>PDF 全文</u> (289K)                                                                                                    |                            |
|                          | 3. Legal IssuesSubarachnoid Hemorrhage: Misdiagnosis Levy N; Pravikoff D;<br>CINAHL Nursing Guide, Cinahl Information Systems, 2011 Dec 09. (4p) (quick lesson<br>- legal issues)<br>当HTML全文 這PDF 全文 (287K) | Canal<br>追加                |

入力したキーワードは、検索ボックス内に残ります。また検索結果はソースタイプ毎に 分類されて表示されます。

※ 初期設定では Quick Lessons[クィックレッスン]を優先的に表示するようになっています。 (もし、検索結果にクィックレッスンが存在しない場合は、All Result[すべての結果] タブが 表示されます。また、図書館の設定によっても異なる場合があります。)

【注意】

- ・ 画面左上に表示されている NRC の製品ロゴをクリックすることで、新規検索画面(ホームページ)
   へ戻ることが出来ます。
- ・ Refine Search[検索の調整]をクリックすることで、入力した検索語は保持したまま、新規検索画面へ 戻ることが出来ます。

| 1 | すべての結果 クイックレッスン スキル 医学的根拠に基づくケアシート 文化能力 医薬品 急者教育 九            | ゴイドライン CE 書籍 診断スケール 訴訟    |
|---|---------------------------------------------------------------|---------------------------|
|   | 検索の調整                                                         | 📄 検索をフォルダに追加 🔳 検索へのリンクの表示 |
|   | 結果: 1-10 / 482 検索対象 smoking AND 全文 AND 関連語を適用; 論文・記事の全文からも検索; | 自動的                       |
|   | ページ:1 <u>2 3 4 5 次へ</u>                                       | 表示順:関連度 📦 🤐 (1-10)        |

・ Advanced Search[詳細検索]をクリックするとより詳細な条件を指定しての検索が可能になります。

## 3. 検索する~詳細検索画面

詳細検索は入力した検索語に対して、Nursing Process Limiter の他にも、「資料の種類」や「出版 年」など、より詳細な限定/拡張条件を設定することが出来る検索モードです。

ホーム画面上部の Advanced Search[詳細検索]リンクをクリックして下さい。画面が切り替わります。

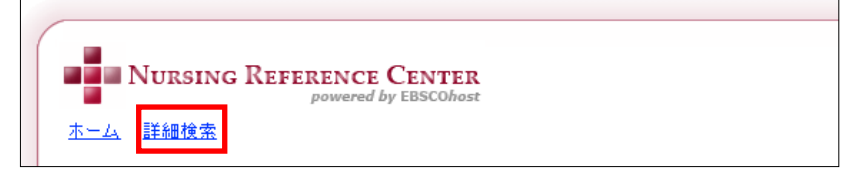

検索ボックスには、単一の検索ボックスで検索する Single Find Field モード (p.7~) と、複数の検 索ボックスで検索する Guided-Style Field モード (p.9~)の二つがあります

※ 管理者の設定によって、使用可能な検索モードが異なります。詳しくは担当者までお問い合わせ 下さい。

#### A. 単一の検索ボックスを用いる ~Single Find Field

詳細検索の中でも、Basic Search と同様、単一の検索ボックスを用いて検索するモードです。

① Find[検索条件]ボックス(下図赤枠内)に検索キーワードを入力して下さい。

| 詳細検索 室状と疾病                                                                                               | Skills & 医薬品筋板 象者教育 実践リソース 社会人教育<br>Procedures | <u>検索履歴 /アラート</u> |  |  |  |  |  |  |
|----------------------------------------------------------------------------------------------------|------------------------------------------------|-------------------|--|--|--|--|--|--|
| 検索条件: Smoking Addiction 検索 クリア ② フィールドコード<br>出版元 Assessment Diagnosis Planning Implementation Evaluation |                                                |                   |  |  |  |  |  |  |
| 検索するフィールド:                                                                                               | 道加データベース<br>(検索中: Nursing Reference Center)    |                   |  |  |  |  |  |  |

- ※ 検索ボックス下の Nursing Process Limiter Checkbox から、ひとつ以上の項目を 選択することで検索を特定の項目に限定することが可能です。限定をかけない場合、 検索結果数が膨大になることがございますのでご注意下さい。
- ※ CINAHL や MEDLINE シリーズを同時にご契約頂いている場合、検索するフィールドとして、 Additional Database[追加データベース]が利用可能になります。in[検索するフィールド]の ドロップ・ダウンメニューから検索対象に追加したいデータベースを選択して下さい。
- 検索の限定条件/拡張条件の設定を行います。
  - 【1】Include when searching[検索時に下記を含む] Document types[文献タイプ]: 検索対象に含める文献タイプを選択できます。

| 検索時に下記を含む: |                                                                                                    | 「すべて確認」「すべて解除」 |
|------------|----------------------------------------------------------------------------------------------------|----------------|
| 文献タイプ      | <ul> <li>▽ クイックレッスン</li> <li>マ スキル</li> <li>マ スキル</li> <li>マ 医学が現拠に基づくケアシート</li> <li>文化能力</li> <li>ア 長者教育</li> <li>ア 持ず下うへン</li> <li>マ E</li> <li>書籍</li> <li>マ 診断スケール</li> <li>マ 訴訟</li> </ul> |                |

- ※ デフォルトでは全てのチェックボックスにチェックが入った状態です。 Check All [すべて確認] - Uncheck All[すべて解除]で全チェックボックスを一気に 操作することが出来ます。
- 【2】 Expanders / Limiters:検索の拡張/限定条件を設定することが出来ます。

| 検索結果の限定:          |                      |          | リセット                      |
|-------------------|----------------------|----------|---------------------------|
| 出版元               | Assessment Diagnosis | Planning | Evaluation Implementation |
| 全文                |                      |          |                           |
| 出版日(開始)           | 月 ¥ 年: to<br>月 ¥ 年:  |          |                           |
| 資料                |                      |          |                           |
| 検索条件の拡張:          |                      |          |                           |
| 関連語を適用            |                      |          |                           |
| 論文・記事の全文からも検<br>索 |                      |          |                           |
| 自動的に "And" で検索    |                      |          |                           |
| 検索                |                      |          |                           |

◆ Limit your results to [検索結果の限定]: By[出版元]: Nursing Process を限定して検索 Full Text[全文]:全文情報を持つ資料に限定して検索 Publication Date from[出版日]:出版年月(期間)を限定して検索 Source[資料]:出典となる出版物名を限定して検索

#### ◆ [検索条件の拡張]: Apply related words[関連語を適用] Also search within the full text of the articles[論文・記事の全文からも検索] Automatically "And" search terms[自動的に" And" で検索]

③ Search[検索]をクリックして下さい。下図の通り検索結果が表示されます。

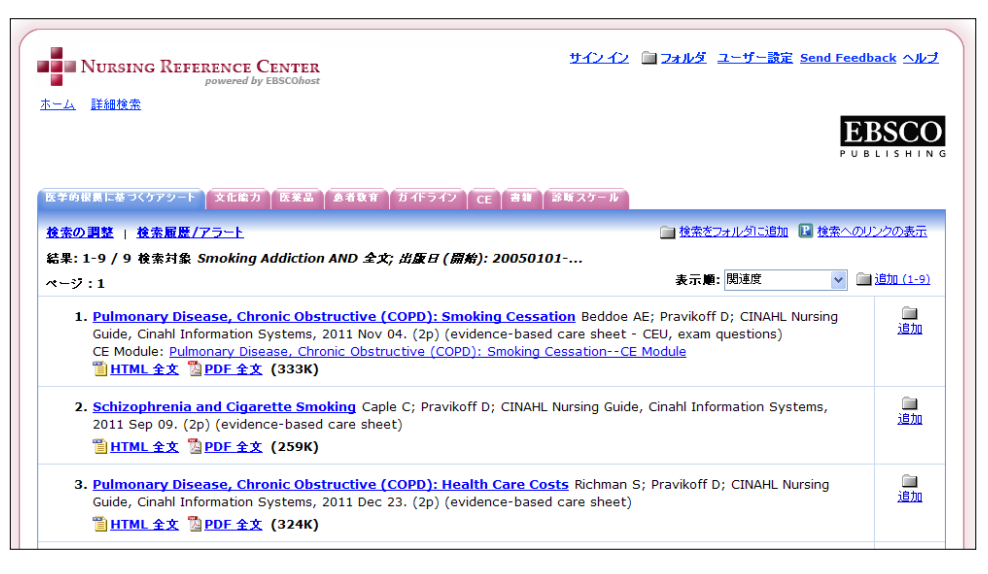

※ 初期設定では Quick Lessons[クィックレッスン]を優先的に表示するようになっています。 (もし、検索結果にクィックレッスンが存在しない場合は、All Result[すべての結果] タブが 表示されます。また、図書館の設定によっても異なる場合があります。)

#### 【注意】

- ・ 画面左上に表示されている NRC の製品ロゴをクリックすることで、新規検索画面(ホームページ)
   へ戻ることが出来ます。
- ・ Refine Search[検索の調整]をクリックすることで、入力した検索語は保持したまま、新規検索画面へ 戻ることが出来ます。

| すべての結果 クイックレッスン スキル 医学的根果に基づくケアシート 文化能力 医薬品 急者数音           | 「 ガイドライン CE 書籍 診断スケール 訴訟                                    |
|------------------------------------------------------------|-------------------------------------------------------------|
| 検索の調整                                                      | 🧰 検索をフォルダに追加 <table-cell-rows> 検索へのリンクの表示</table-cell-rows> |
| 結果: 1-10 / 482 検索対象 smoking AND 全文 AND 関連語を適用; 論文・記事の全文からお | <i>续案; 自動的</i>                                              |
| ページ:1 <u>2345次へ</u>                                        | 表示順: 関連度 🛛 🖬 造加 (1-10)                                      |

B. 複数の検索ボックスを用いる ~ Guided-Style Fields

複数の検索ボックスに入力したキーワード同士を、AND/OR/NOT の演算子で繋いで検索を行うモードです。

※ この検索モードが使用可能かどうかは、管理者の設定によって異なります。詳しくは、担当者に ご確認下さい。

|                             |                |                                                                     |                                 |                                  |                                                                   |                                     |                                              |      | EBSCO<br>PUBLISHING |
|-----------------------------|----------------|---------------------------------------------------------------------|---------------------------------|----------------------------------|-------------------------------------------------------------------|-------------------------------------|----------------------------------------------|------|---------------------|
| 利用快乘                        | 症状と疾病          | Skills &<br>Procedures                                              | 医莱品情報                           | 848H                             | 実践リソース                                                            | 社会人数有                               |                                              |      | <u>検索履歴/アラート</u>    |
|                             | 71-115 3-      | <u>E</u>                                                            |                                 |                                  | I                                                                 |                                     |                                              |      |                     |
| 検索条<br>件:<br>AND ▼<br>AND ▼ |                |                                                                     |                                 | 検索するフィー」<br>検索するフィー」<br>検索するフィー」 | <sup>ば</sup> フィールドの<br><sup>ば</sup> フィールドの<br><sup>ば</sup> フィールドの | 選択 (オブショ)<br>選択 (オブショ)<br>選択 (オブショ) | 2)▼ 検索 クリ<br>2)▼ <sup>2</sup><br>2)▼ 305 差11 | 7    |                     |
| 検索する                        | 5フィールド: 礼<br>( | 訪加データベース<br>快楽中: Nursing R                                          | leference Center                | r)                               |                                                                   | *                                   | 0                                            |      |                     |
| 出版元                         | Assessmer      | it 🗌 Diagnos                                                        | is 🗌 Planni                     | ng 🗌 Imp                         | olementation                                                      | 🗆 Evaluati                          | on                                           |      |                     |
| 検索時に                        | 下記を含む:         |                                                                     |                                 |                                  |                                                                   |                                     | 「すべて確認」「す                                    | べて解除 |                     |
|                             | 文献夕            | <ul> <li>イブ</li></ul>                                               | ックレッスン<br>Fル<br>幹的根拠に基づく<br>と能力 | ケアシート                            |                                                                   |                                     |                                              |      |                     |
|                             |                | <ul> <li>○ XII</li> <li>○ 医卵</li> <li>○ 患者</li> <li>○ ガイ</li> </ul> | 結品<br>計教育<br>ドライン               |                                  |                                                                   |                                     |                                              |      |                     |

- 最上段にある Find[検索条件]ボックスに検索キーワードを入力して下さい。 なお、任意で検索するフィールドを指定することも出来ます。検索ボックス右横の in[検索する フィールド]のドロップダウン・メニューから、検索をかけたいフィールドを選択して下さい。
- ② 複数の語を用いて検索する場合、①の手順を2段目以降の検索ボックスについても行います。 また、検索ボックス左にある演算子のドロップ・ダウンメニューから AND/OR/NOT を選んで、 それぞれのボックスに入力した語を繋ぐことも出来ます。
  - ※ 1 つのボックスに複数の検索語/演算子を直接入力しても構いません。

※ Add Row[列を追加]をクリックすることで、最大 12 列まで表示させることが出来ます。 (Remove Row[列を削除]で増やした列を削除することも可能です)

| 検索するフィールド | フィールドの 選択 (オブション) 💌 🛛 検索 🗌 クリア |
|-----------|--------------------------------|
| 検索するフィールド | フィールドの 選択 (オブション) 🔽 🧕 👘 👘      |
| 検索するフィールド | フィールドの選択 (オブション) 📉 🧕 👳 🦉       |

- ※ 検索ボックス下の Nursing Process Limiter Checkbox から、ひとつ以上の項目を 選択することで検索を特定の項目に限定することが可能です。限定をかけない場合、 検索結果数が膨大になることがございますのでご注意下さい。
- ※ CINAHL や MEDLINE シリーズを同時にご契約頂いている場合、検索するフィールド として、 Additional Database[追加データベース]が利用可能になります。in[検索する フィールド]のドロップ・ダウンメニューから検索対象に追加したいデータベースを選択し て下さい。

| 検索するフィールド: | 追加データベース                        | * | 0 |
|------------|---------------------------------|---|---|
|            | (検索中: Nursing Reference Center) |   |   |

- ③ 検索の限定条件/拡張条件の設定を行います。
  - [1] Include when searching[検索時に下記を含む] Document types[文献タイプ]: 検索対象に含める文献タイプを選択できます。

| 検索時に下記を含む: |                                                                                                    | すべて確認してべて解除 |
|------------|----------------------------------------------------------------------------------------------------|-------------|
| 文献分イプ      | <ul> <li>ダ クイック レッスン</li> <li>ダ スキル</li> <li>図 医学的規模に差づくケアシート</li> <li>ダ 文化能力</li> <li>ダ 医発品</li> <li>ダ 唐教育</li> <li>ダ ガイドライン</li> <li>ダ ビモ</li> <li>マ 診断スケール</li> <li>ダ 訴訟</li> </ul> |             |

- ※ デフォルトでは全てのチェックボックスにチェックが入った状態です。 Check All [すべて確認] - Uncheck All[すべて解除]で全チェックボックスを一気に 操作することが出来ます。
- 【2】 Expanders / Limiters:検索の拡張/限定条件を設定することが出来ます。

| 検索結果の限定:          |                      |          |                | リセット         |
|-------------------|----------------------|----------|----------------|--------------|
| 出版元               | Assessment Diagnosis | Planning | Implementation | Evaluation n |
| 全文                |                      |          |                |              |
| 出版日(開始)           | 月 ¥ 年: to<br>月 ¥ 年:  |          |                |              |
| 資料                |                      |          |                |              |
| 検索条件の拡張:          |                      |          |                |              |
| 関連語を適用            |                      |          |                |              |
| 論文・記事の全文からも検<br>索 |                      |          |                |              |
| 自動的に "And" で検索    |                      |          |                |              |
| 検索                |                      |          |                |              |

Limit your results to [検索結果の限定]:
 By[出版元]: Nursing Process を限定して検索
 Full Text[全文]:全文情報を持つ資料に限定して検索
 Publication Date from[出版日]:出版年月(期間)を限定して検索
 Source[資料]:出典となる出版物名を限定して検索

#### ◆ [検索条件の拡張]:

Apply related words[関連語を適用]

Also search within the full text of the articles[論文・記事の全文からも検索] Automatically "And" search terms[自動的に" And" で検索]

④ Search[検索]をクリックして下さい。下図の通り検索結果が表示されます。

| すべての結果 クイック レッスン スキ                                                       | ⊧ル 医学的根裹に基づくケアシート 文化能力 医楽品 あ者教育 ガイドライン CE 書籍 診断ス・                                                                                                    | ケール              |  |  |
|---------------------------------------------------------------------------|----------------------------------------------------------------------------------------------------|------------------|--|--|
| 3 E                                                                       |                                                                                                    |                  |  |  |
| 検索の調整   検索履歴/アラート                                                         | 🕙 追加されたキー用語を表示 👔 検索をフォルタに追加 📳 検索へのハ                                                                                                    | <u>ノクの表示</u>     |  |  |
| 結果: 1-10 / 953 検索対象 heart disease AND 全文 AND <i>異連語を適用; 論文・記事の全文からも後…</i> |                                                                                                    |                  |  |  |
| ページ:1 <u>2 3 4 5 次へ</u>                                                   | 表示順:関連度 🛛 🔽 📄 追                                                                                                    | <u>力D (1-10)</u> |  |  |
| 検索結果の絞り込み条件                                                               | 1 Pulmonary Hypertension and Heart Disease Kellicker PG: Pravikoff D: CINAH                                                                                                    |                  |  |  |
| ▶ シソーラス (Major Heading)                                                   | Nursing Guide, Cinahl Information Systems, 2012 Mar 02. (2p) (quick lesson)<br>当ITTML全文 ③PDF全文 (303K)                                                                                                  |                  |  |  |
| ▶ 主題 (サブジェクト)                                                             |                                                                                                    |                  |  |  |
| ▶ 年齡層                                                                     | 2. <u>Congenital Heart Disease, Cyanotic</u> Schub T; Pravikoff D; CINAHL Nursing Guide,<br>Cinahl Information Systems. 2012 Mar 02. (2p) (quick lesson)                                               |                  |  |  |
| ▶ 性別                                                                      |                                                                                                    |                  |  |  |
|                                                                           | ◎ HTML 全文 월 PDF 全文 (279K)                                                                                                    |                  |  |  |
|                                                                           | 3. <u>Heart Failure and Lung Diseases</u> Kornusky J; Pravikoff D; CINAHL Nursing Guide,<br>Cinahl Information Systems, 2011 Nov 04. (2p) (quick lesson)<br>曾HTML全文  PDF全文 (267K)                      | <b>〕〕</b><br>追加  |  |  |
|                                                                           | 4. <u>Diabetes Mellitus, Hypertension, and Heart Disease</u> Kellicker PG; Pravikoff D;<br>CINAHL Nursing Guide, Cinahl Information Systems, 2012 Feb 24. (2p) (quick lesson)<br>管HTML全文 過PDF全文 (261K) | <b>——</b><br>追加  |  |  |
|                                                                           | 5. Legal IssuesStreptococcal Infections<br>Guide, Cinahl Information Systems, 2012 Feb 10. (4p) (quick lesson - legal issues)<br>置 <u>HTML 全文</u> <u>PDF 全文</u> (331K)                                 | <b>二</b><br>追加   |  |  |

#### 【注意】

- 画面最上部にある Nursing Reference Center のロゴをクリックすると、検索画面へ戻ることが出来ます。その際、入力した検索語はリセットされます。
- Refine Search[検索の調整] をクリックすると、入力した検索語/検索の拡張・限定条件を全て保持した状態で、検索画面へ戻ります。
- Advanced Search[**詳細検索**] リンクをクリックすると、検索キーワード、拡張/限定条件を全て消 去した状態で、検索画面へ戻ります。
- CINAHL や MEDLINE をご契約頂いており、かつそれらを検索対象に含めた場合、Magazine[雑誌]タブが追加されます。(雑誌掲載の論文記事が検索結果に含まれる場合のみ表示されます。)
- CINAHL Plus をご契約頂いており、かつ検索対象に含めた場合 Search Strategies タブが追加され ます。(Search Strategy が検索結果に含まれる場合のみ表示されます)
- ・設定によっては、論文の主題、著者や書名によるクラスター検索をお使い頂けます。
   (クラスター検索は、一覧画面左エリアに展開されます)

### 4. 検査結果をみる~検索結果一覧画面

検索結果一覧画面は、主に下記のような構成となっています。

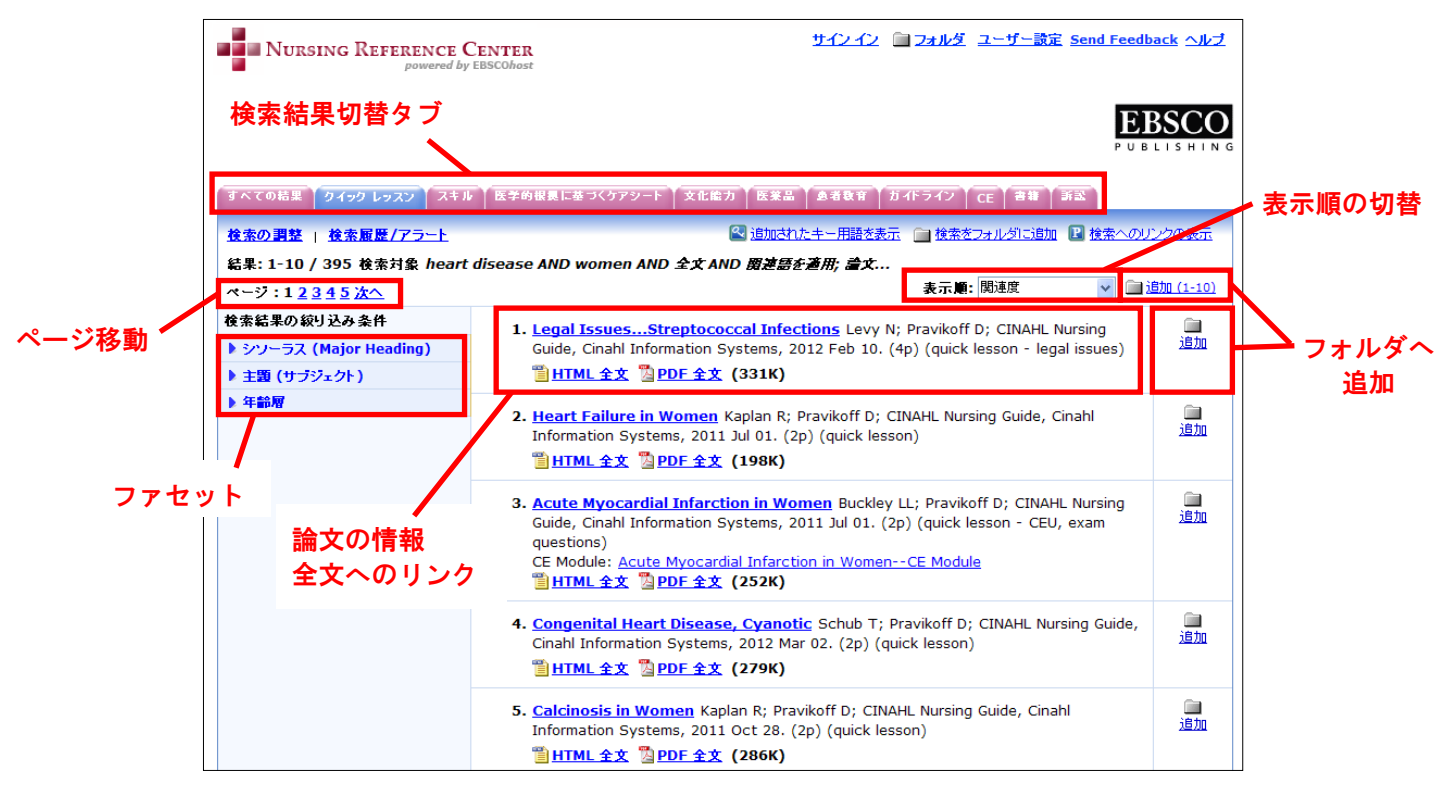

- 検索結果は形態ごとのタブに割り振られています。デフォルトの設定は Quick Lessons[クィックレッスン](検索結果が存在する場合)となっています。もし、検索結果にクィックレッスンが含まれない場合、 All Result[すべての結果]が選択された状態となっています。
- 1ページあたりに表示される検索結果数、および書式は、Preferences[ユーザー設定]から 変更することが出来ます(→p. 15 参照)
- 各検索結果の右側に表示されている 2 アイコンをクリックすることで、検索結果をフォルダへ 一時保存することが出来ます。また、リスト右上に表示されている Add (1-10)[追加(1-10)]を クリックすると、一気に 10 件をフォルダへ追加出来ます。
  - ※ フォルダ内に保存したデータは、ログアウトと共に消失します。ログアウト後もデータを 保存したい場合は、「My EBSCO host」アカウントを作成して下さい。
- 一覧画面左上に表示されている Search History/Alerts [検索履歴/アラート]をクリックすること で表示されている検索結果について、アラートを設置することも出来ます。
- Display link to search [検索へのリンクの表示]をクリックすると、この検索結果へのパーマリンクが表示されます。

### 5. 論文情報を読む

検索結果一覧画面で、論文タイトルをクリックすると、その論文の詳細画面へ移動します。

A. Citation[索引・抄録] - 書誌情報

論文タイトルの他、著者、出典、また抄録を含む情報が表示されます。 また、設定が有効になっている場合には、HTML 全文情報も、書誌情報と同じ画面に表示されます。

| 【3 / 395 》 <u>結果リスト   検索の調整</u><br> 回 安21-地鉄   1111 全文   1300 全文 (2532) |                                                                                                    |  |
|-------------------------------------------------------------------------|----------------------------------------------------------------------------------------------------|--|
|                                                                         |                                                                                                    |  |
|                                                                         |                                                                                                    |  |
| 著者:                                                                     | Buckley LL ; Grose S                                                                                                    |  |
| 編集者:                                                                    | <u>Pravikoff D</u>                                                                                                    |  |
| 資料:                                                                     | CINAHL Nursing Guide, Cinahl Information Systems, (Glendale, California); 2011 Jul 01 (2p)                                                                                                    |  |
| 出版タイプ:                                                                  | quick lesson - CEU, exam questions                                                                                                    |  |
| 言語:                                                                     | English                                                                                                    |  |
| 主要サブジェクト:                                                               | Myocardial Infarction Etiology<br>Myocardial Infarction Epidemiology<br>Myocardial Infarction Risk Factors<br>Myocardial Infarction Diagnosis<br>Myocardial Infarction Diagnosis<br>Myocardial Infarction Therapy<br>Acute Disease<br>Women<br>Patient Education |  |
| 副サブジェクト:                                                                | Female ; Education, Continuing (Credit)                                                                                                    |  |
| ICD-9:                                                                  | <u>410.9</u>                                                                                                    |  |
| Nursing Specialties:                                                    | Coronary Care Nursing; Critical Care Nursing; Cardiovascular Nursing; Medical-Surgical Nursing;<br>Emergency Nursing; Community Health Nursing; Office Nursing; Ambulatory Care Nursing                                                                          |  |
| 代替用語:                                                                   | Myocardial Infarction, Acute, in Women; AMI in Women; Heart Attack in Women; Myocardial Infarction in Women; Infarction, Acute Myocardial, in Women; MI in Women                                                                                                 |  |
| CE(生涯教育) モジュール:                                                         | Acute Myocardial Infarction in WomenCE Module                                                                                                    |  |
| 特定領域:                                                                   | Women's Health                                                                                                    |  |
| 登錄日:                                                                    | 20060505                                                                                                    |  |

- Authors[著者]、また Subject[主題]の項目にリンクが張られている場合、リンクをクリック することで、同一の著者、また同一の主題を持つ情報を検索することが出来ます。
- 論文タイトル右横に Find More Like This [類似の論文・記事を検索] リンクが表示されることがあります。クリックすることで、似た主題を持つ情報を検索し、新しい検索結果一覧が表示されます。
- Source[資料]の項目に雑誌のロゴやリンクが表示されることがあります。クリックすることで 出版物の詳細情報を閲覧することができます。
- Source[資料]の項目には、リンク付の目次が含まれることもあります。クリックすることで、 その巻号に含まれる情報が一覧表示されます。
- B. HTML Full Text[HTML 全文] 全文情報(HTML 形式)

HTML 形式の全文情報が有効な場合、表示されているリンクをクリックすることで HTML 形式の 全文情報へ移動します。

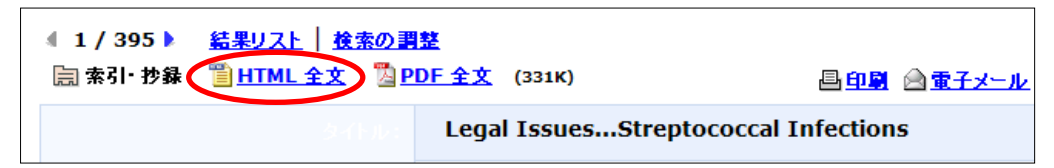

HTML 全文情報から、書誌情報や PDF 全文情報への移動は、HTML ページ上部に表示されている アイコンをクリックして行います。 なお、表示されている論文の末尾には、簡潔な書誌情報が 記載されます。

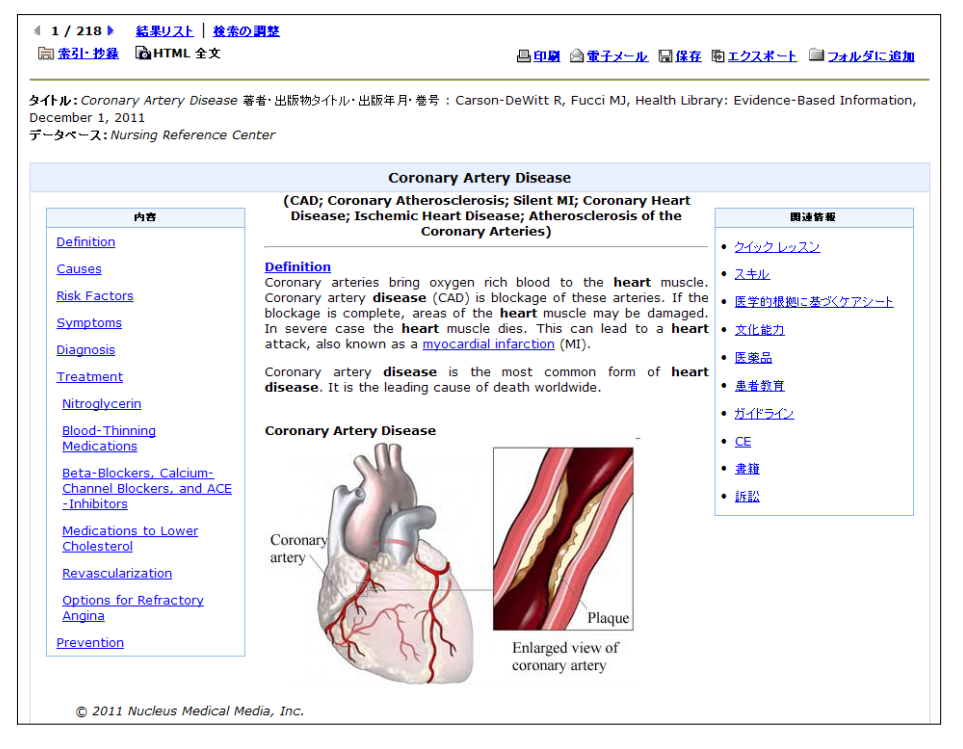

 書誌情報画面/全文情報画面のどちらからでも、検索結果一覧画面への移動(Result List[結果 リスト])、検索の見直し(Refine Search[検索の調整])、論文の印刷(Print[印刷])・電子 メール(E-mail[電子メール])・保存(Save[保存])・エクスポート(Export[エクスポー ト])・フォルダへの追加が(Add to folder[フォルダに追加])が可能です。

#### C. PDF Full Text[PDF 全文] - 全文情報 (PDF 形式)

PDF 形式の全文情報が有効な場合、表示されているリンクをクリックすることで PDF 形式の全文 情報へ移動します。

※ PDF 形式の全文情報を閲覧するには、Adobe Acrobat Reader が必須となります。また印刷は、 全文情報を完全に読み込んだ上で、Adobe Acrobat Reader のファンクションキーから行ってください。

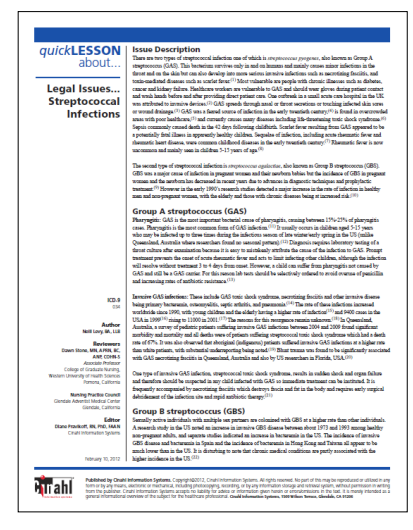

HTML 形式の全文情報と同様、書誌情報画面へ戻り、リン ク先へ移動するには該当するアイコンをクリックして下さ い。また、検索条件の見直しや、検索結果一覧へ戻る、論 文記事情報をメール送信したりすることも可能です。

## 6. ユーザー設定

ユーザー設定として、検索結果一覧画面の表示形式や、キーワード入力に際してオプション設定を 変更することが出来ます。

① 画面右上に表示されている Preferences[ユーザー設定] リンクを選択して下さい。 ユーザー設定画面に移動します。

| サインイン 🗎 フォルダ ユーザー設定 Send Feedback ヘルブ |
|---------------------------------------|
|---------------------------------------|

検索結果一覧では下記の項目について変更が可能となっています。

| ユーザー設定                               |                                                                                                    |  |  |
|--------------------------------------|----------------------------------------------------------------------------------------------------|--|--|
| 次のオブションを選択して、検索結果リストの表示方法をカスタマイズします。 |                                                                                                    |  |  |
| 表示オブション                              |                                                                                                    |  |  |
| 表示:                                  | <ul> <li>○ 5結果</li> <li>○ 10結果</li> <li>○ 20結果</li> <li>○ 30結果</li> <li>○ 40結果</li> <li>○ 50結果</li> </ul> |  |  |
| <b>た</b> 書                           | ● タイトルのみ<br>● 概要<br>● 詳細                                                                                  |  |  |
| オートコンブリート キーワード検索候<br>補の表示           | ●オン○オフ                                                                                                    |  |  |
| 通用 キャンセル                             |                                                                                                    |  |  |

- Display[表示]: ーページに表示させる検索結果の数を変更できます。
- Format[書式]:検索結果の書式を変更できます。
- Auto-Complete Keyword Suggestions[オートコンプリート キーワード検索候補の表示]:
   検索ボックスにキーワードを入力する際の、オートコンプリート機能のオンオフを 変更できます。
- ② 設定の変更が完了したら、Apply[適用]ボタンをクリックし、変更を保存してください。